## HƯỚNG DẪN KIỂM TRA KHẢ NĂNG TƯƠNG THÍCH CỦA HỆ ĐIỀU HÀNH TRÊN MÁY TÍNH WINDOWS

1. Trên máy tính, bấm tổ hợp phím **Windows + R** 

2. Nhập winver vào cửa số Run, sau đó bấm Enter

3. Để đăng ký vào **VAS BYOD Portal**, máy tính phải sử dụng hệ điều hành **Windows® 10 1809** trở lên.

|                    |                                                           | About Windows                                                                                                    | × |
|--------------------|-----------------------------------------------------------|----------------------------------------------------------------------------------------------------|---|
|                    | 🖾 Run 🛛 🕹                                                 |                                                                                                    |   |
|                    | Type the name of a program, folder, document, or Internet | VVINdows IU                                                                                                    |   |
| s Lock A S D F G H | resource, and Windows will open it for you.               | Microsoft Windows                                                                                                    |   |
|                    | Open: winver ~                                            | Version 1909 OS Build 18363.535)<br>© 2019 Microsoft Corporation. All rights reserved.                                                                                                    |   |
|                    | OK Cancel <u>B</u> rowse                                  | The Windows 10 Pro operating system and its user interface are protected<br>by trademark and other pending or existing intellectual property rights in<br>the United States and other countries/regions. |   |
|                    |                                                           | This product is licensed under the <u>Microsoft Software License</u><br><u>Terms</u> to:                                                                                                    |   |
|                    | → Dype here to search                                     | admin                                                                                                    |   |
|                    |                                                           | c                                                                                                    | к |

Nếu máy tính đang sử dụng hệ điều hành thấp hơn **Windows® 10 1809**, người dùng cần nâng cấp lên phiên bản tối thiểu là **Windows® 10 1809**. Người dùng có thể truy cập link sau để đọc hướng dẫn cách nâng cấp hệ điều hành : <u>https://support.microsoft.com/en-us/help/4027667/windows-10-update</u>